# MANUAL – WEBMAIL HORDE-V.01 – IBILCE/UNESP

#### ÍNDICE

| 01 - COMO UTILIZAR SEU EMAIL                                             | 02 |
|--------------------------------------------------------------------------|----|
| 02 – CONFIGURANDO PARA SEMPRE QUE ABRIR O EMAIL ABRIR A CAIXA DE ENTRADA | 03 |
| 03 - COMO LER OS EMAILS                                                  | 05 |
| 04 - COMO RETIRAR O MODO DE EXIBIÇÃO NA MESMA TELA                       | 05 |
| 05 - COMO APAGAR EMAILS                                                  | 06 |
| 06 - COMO ESCREVER E ENVIAR EMAILS                                       | 07 |
| 07 - COMO CRIAR PASTAS                                                   | 09 |
| 08 – CONTATOS                                                            | 10 |
| 09 - COMO CRIAR LISTAS                                                   | 13 |
| 10 - COMO CRIAR FILTROS                                                  | 17 |

O sistema de emails do IBILCE utiliza software livre, HORDE e alguns de seus complementos, a novidade é o sistema de Quotas, ou seja, todo usuário tem uma cota de 500Mb para mensagens novas que entram direto na Caixa de Entrada e é mostrado a porcentagem de utilização no canto superior direito e 1Gb para mensagens guardadas em pastas.

Quando sua utilização atingir 100% de 500Mb suas mensagens serão devolvidas para o remetente avisando que você não tem espaço para receber novas mensagens, e o nosso servidor de emails continua recebendo dos demais usuários normalmente.

Toda abertura de conta de email deverá ser feita através de preenchimento de formulário próprio no endereço abaixo:

http://www.ibilce.unesp.br/intranet/servicos/informatica/ficha\_inscricao\_redes\_conta\_email.pdf

e entregue no STI.

Após a abertura da conta o solicitante é informado por telefone ou pelo e\_mail alternativo, qual será seu username e password.

### 1 - COMO UTILIZAR SEU E\_MAIL

Com um browser (Internet Explorer, Firefox Mozilla, Google Chrome ou outro) abra a página principal do IBILCE, <u>http://www.ibilce.unesp.br</u>, no final da página clique em Webmail, aparecerá a tela de login:

| ì |   |  |
|---|---|--|
|   | ì |  |

Informe seu username, ex: joao e Não joao@ibilce.unesp.br

Informe a senha que você recebeu do STI e clique em Conectar.

Aparecerá a seguinte tela:

horde 5.1.4 Correio ▼ Contatos ▼ Outros ▼ 🌣 11-11-2013 Orreio ▼ Contatos ▼ Outros ▼ 🌣

| horde 5.1.4 | Correio 🔻 Contat | os 🔻 Outros 🔻 🌞 |
|-------------|------------------|-----------------|
| 11-11-2013  | Filtros          |                 |
| Adicionar ( | Nova Mensagem    | _               |
|             | Pesquisar        |                 |

Caso tenha mensagens ficará assim:

| h                       | orde 5.1.4                    | Correio 🔻  | Contatos 🔻       | Outros 🔻 📫                           | *                                        |                                          |
|-------------------------|-------------------------------|------------|------------------|--------------------------------------|------------------------------------------|------------------------------------------|
| 11-1                    | 1-2013                        |            |                  |                                      |                                          |                                          |
| Ð                       | Nova Mensagem     O Atualizar |            |                  |                                      |                                          |                                          |
| $\langle \cdot \rangle$ | Entrada (38)                  |            |                  |                                      | De                                       | Assunto 💌                                |
| (±)                     | Enviado                       |            |                  | - 些                                  | Bruno Rosa                               | Re: [sysman-I] Fonte de energia para H3C |
| A Rascunhos             |                               |            | - 些              | Ozéas de Carvalho Lima               | Re: [sysman-I] Fonte de energia para H3C |                                          |
|                         |                               |            |                  | 些                                    | Mauricio Brigato                         | [sysman-I] Fwd: COTAÇÃO FONTE            |
| 葿 Ações de Pasta 🔻      |                               |            | Bruno Rosa       | [sysman-I] Fonte de energia para H3C |                                          |                                          |
|                         |                               | □ <b>1</b> | Cuilharma Dwarak | tosto                                |                                          |                                          |

# 2 - Configurando para sempre que abrir o email abrir a caixa de entrada

| h          | orde 5.1.4   | Correio 🔻 | Contatos 🔻 | Outros 🔻 | <b>\$</b>               |     |
|------------|--------------|-----------|------------|----------|-------------------------|-----|
| 11-1       | 1-2013       |           |            |          | Preferências            |     |
| •          | Nova Mens    | agem      |            | C Atual  | Escolher Log de Alertas |     |
| 4          | Entrada (38) |           |            |          | Problema                | Ass |
| (‡)        | Enviado      |           |            |          | Ajuda                   | Re: |
| $\diamond$ | Rascunhos    |           |            | - 些      | Ozéas de Carvalho Lima  | Re: |

### Clique em Preferências Globais

| horde 5.1.4    | Correio 🔻 | Contatos 🔻 | Outros 🔻 | <b>\$</b>               |                            |    |
|----------------|-----------|------------|----------|-------------------------|----------------------------|----|
| 11-11-2013     |           |            |          | Preferências 🕨 🕨        | Preferências Globais       |    |
| 🕀 Nova Mens    | agem      |            | C Atual  | Escolher Log de Alertas | Contatos                   |    |
| 🗳 Entrada (38) |           |            |          | Problema                | Correio                    |    |
| 😩 Enviado      |           |            | 些        | Ajuda                   | Filtros erg                | gi |
| Rascunhos      |           |            | - 些      | Ozéas de Carvalho Lima  | Senha <sup>erg</sup>       | gi |
|                |           |            | - 些      | Mauricio Brigato        | (sysman-I) Fwd: COTAÇAO FO | ٦C |

Clique em Mostrar Preferências, abaixo de Outras Informações

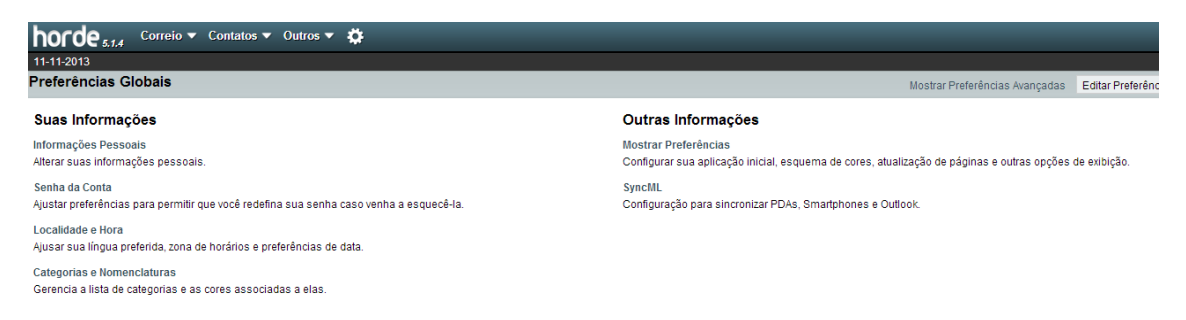

Aparecerá esta tela, altere somente a primeira opção para que fique assim:

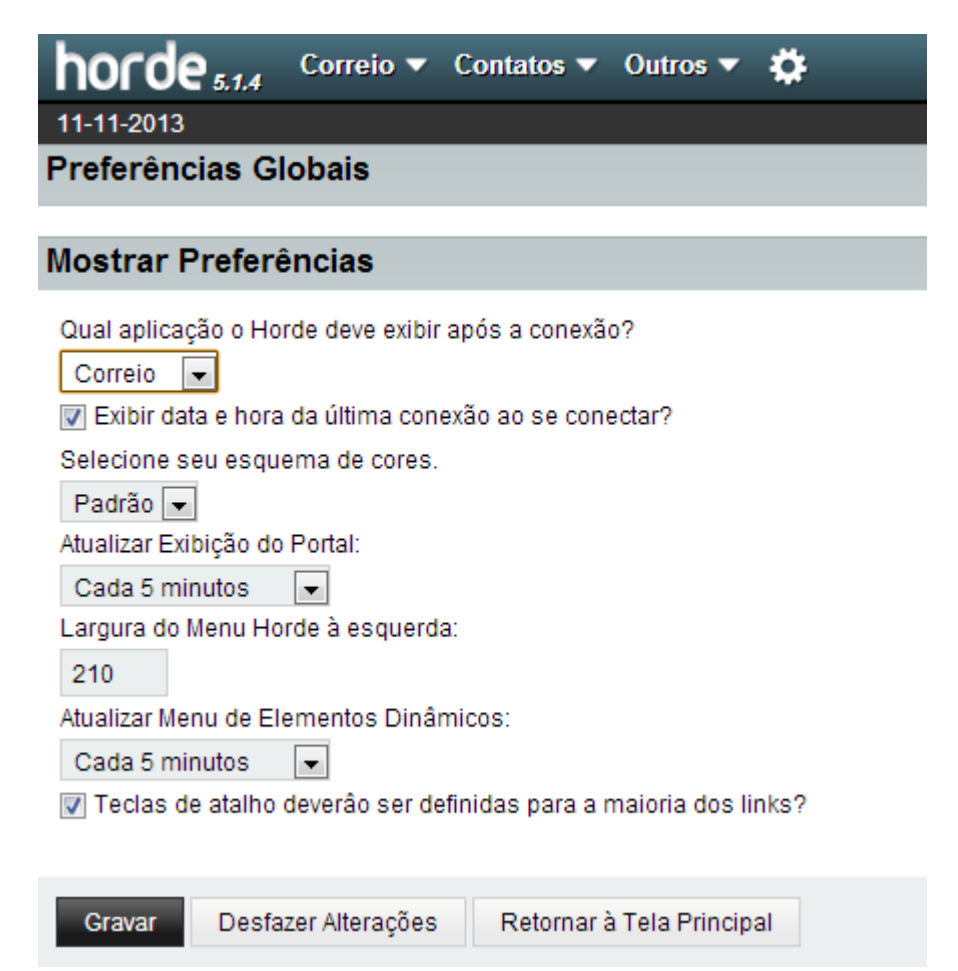

Clique em gravar, aparecerá uma mensagem em verde escrita que suas alterações foram gravadas, feche o webmail clicando na seta de saída no canto superior direito.

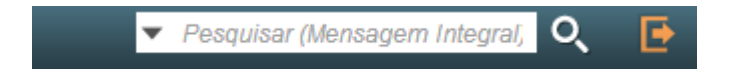

Pronto seu webmail já está configurado para quando você abrir lhe mostrar seus emails.

# **3 - COMO LER OS EMAILS**

Existe várias maneiras, configure como for melhor para você, toda configuração que você fizer será gravada automaticamente quando fechar o webmail.

Por default ele vem assim, basta dar um clique com o mouse na mensagem e ela abre em baixo, dois cliques e ela abre em uma nova janela.

| horde 5.1.4 Correio Contatos | 🗸 Outros 🔻 🕻   | \$                        |                                  |
|------------------------------|----------------|---------------------------|----------------------------------|
| 11-11-2013                   |                |                           |                                  |
| Nova Mensagem                | G Atualizar    |                           |                                  |
| 🖄 Entrada (38)               |                | De                        | Assunto 💌                        |
| 😩 Enviado                    |                | Guilherme Dworak          | Re: testehotmail14:59            |
| Rascunhos                    |                | tarlei lodi               | testehotmail14:59                |
| -                            |                | Guilherme Dworak dworak   | teste do yahoo                   |
| Acões de Pasta 🔻             |                | Guilherme Dworak          | erro                             |
|                              |                | azevedolucasr@gmail.com   | Cadastro de Notebook             |
| ameras                       |                | sms@sms.reitoria.unes     | SMS Report Scheduled SJRP        |
| 💼 di                         |                | Guilherme Dworak          | Re: arq1                         |
|                              | □ + 1          | Guilherme Dworak          | Re: Tarefa para a Licença Premio |
|                              |                | Luiz Carlos Baida         | (Fwd) sobre e-mails              |
|                              | i <b>○ + 1</b> | Guilherme Dworak          | Tarefa para a Licença Premio     |
| comunicacao                  |                |                           |                                  |
| csirt                        | 🚺 🚯 Nenhum     | a mensagem selecionada(s) |                                  |
| 🚞 da                         |                |                           |                                  |

# 4 - COMO RETIRAR O MODO DE EXIBIÇÃO NA MESMA TELA

Basta clicar em **Outro** e clicar em **Ocultar Pré-visualização**, para ler as mensagens agora, basta dar dois cliques na mensagem e ela abrirá em uma nova aba.

|               | ▼ Pesquisar (M | lensagem Integralj 🔍 📑     |
|---------------|----------------|----------------------------|
|               | 4% de 500 M    | B Entrada (217 mensagens)  |
| Excluir       |                | Outro 🔻 Filtro 🔻           |
|               | 1              | 😑 Ocultar Pré-visualização |
|               |                | 🔲 Modo Vertical            |
|               |                | Marcar como 🕨 🕨            |
|               |                | 🛞 Lista Negra              |
|               |                | 🕑 Lista Branca             |
| cheduled SJRP |                | 💼 Esvaziar Lixeira         |
|               |                | 💼 Restaurar                |
| Premio        |                | Ocultar Excluídas          |
|               |                | Limpar Ordenação           |
| mio           |                |                            |
|               |                | Hoje, 14:59:50 BRST (🗋     |

O usuário pode indexar as mensagens como gostar, basta clicar em (De, Assunto, Data ou tamanho)

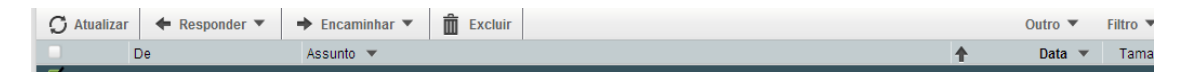

### **5 - COMO APAGAR EMAILS**

Basta selecionar os emails que deseja apagar clicando no quadradinho na frente da mensagem

|          | ← Responder ▼           | ➡ Encaminhar ▼ 🛱 Excluir |  |  |
|----------|-------------------------|--------------------------|--|--|
|          | De                      | Assunto 💌                |  |  |
| <b>S</b> | Guilherme Dworak        | Re: testehotmail14:59    |  |  |
| 🗹 🖂 上    | tarlei lodi             | testehotmail14:59        |  |  |
| ₫ 1      | Guilherme Dworak dworak | teste do yahoo           |  |  |
|          |                         |                          |  |  |

#### Clique em Excluir

| C Atualizar | Responder 🔻             | ➡ Encaminhar ▼            | Excluir |
|-------------|-------------------------|---------------------------|---------|
|             | De                      | Assunto 💌                 | Excluir |
| 🗹 🗊         | Cuilherme Dworak        | Re: testehotmail14:59     |         |
| 🗹 🗠 上 📋     | tarlei lodi             | testehotmail14:59         |         |
| 🗹 土 🗊       | Cuilherme Dworak dworak | <del>teste do yahoo</del> |         |
| 1           | Guilherme Dworak        | erro                      |         |

### Não esqueça de Esvaziar a Lixeira clicando em Outro e Esvaziar a Lixeira

| C Atualizar    | ← Responder ▼           | → Encaminhar ▼ 💼 Excluir         | Outro 🔻 Filtro 🔻   |
|----------------|-------------------------|----------------------------------|--------------------|
|                | De                      | Assunto 💌 🕈                      | Mostrar Prévia     |
| <b>S</b> 🗊     | Cuilherme Dworak        | Re: testehotmail14:59            | Marcar como        |
| <b>S</b> 🛛 🕇 🗍 | tarlei lodi             | testehotmail14:59                |                    |
| <b>⊻</b> ⊥ 🗊   | Guilherme Dworak dworak | teste do yahoo                   |                    |
| 🖬 🚣            | Guilherme Dworak        | erro                             | (X) Lista Negra    |
|                | azevedolucasr@gmail.com | Cadastro de Notebook             | Lista Branca       |
|                | sms@sms.reitoria.unes   | SMS Report Scheduled SJRP        | 💼 Esvaziar Lixeira |
|                | Guilherme Dworak        | Re: arq1                         | m Restaurar        |
| □ + 1          | Guilherme Dworak        | Re: Tarefa para a Licença Premio | Ocultar Excluídas  |
|                | Luiz Carlos Baida       | (Fwd) sobre e-mails              | Limper Ordenesão   |
| 1+1            | Guilherme Dworak        | Tarefa para a Licença Premio     |                    |
|                |                         |                                  |                    |

# **6 - COMO ESCREVER E ENVIAR EMAILS**

#### Clique em Nova Mensagem

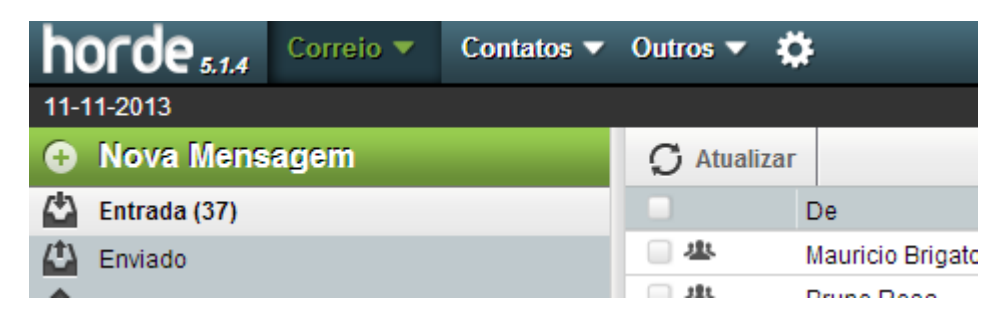

Abrirá uma nova aba que você deverá fornecer o endereço do destinatário

Para: username@dominio.com.br

Se você utiliza o Catálogo de Endereços (Contatos) ao digitar as primeiras letras aparecerão automaticamente os endereços que iniciam com estas letras.

(Ver item Contatos no index)

Assunto: (evite usar acentuação no Assunto)

| 👂 Correio :: | Nova Mensagem - Google Chrome                                                                                                 |                                                                   |                        |  |
|--------------|----------------------------------------------------------------------------------------------------|-------------------------------------------------------------------|------------------------|--|
| 🖹 bttps:/    | /200.145.201.100/horde/in                                                                                                    | np/dynamic.php?page=compose&type=new&token                        | =YWrwou2YiJP7tUuS2DsnO |  |
| + Enviar     | Gravar como Rascunho                                                                                                    |                                                                   | 8                      |  |
| De:          | Tarlei Lodi <tarlei@ibilce.unesp.< td=""><td>or&gt; (Identidade Padrão) 💌</td><td>Editar em HTML</td></tarlei@ibilce.unesp.<> | or> (Identidade Padrão) 💌                                         | Editar em HTML         |  |
| Para:        | Adicionar Cc Adicionar Bcc Prioridade: Normal V<br>Prioridade: Normal V                                                       |                                                                   |                        |  |
| Assunto:     | to: nao coloque acentuacao no subject Outras Opções 🔻                                                                         |                                                                   |                        |  |
| 07:          | Adicionar Anexo 🔻                                                                                                    |                                                                   |                        |  |
| aqui escr    | eva sua mensagem                                                                                                    |                                                                   |                        |  |
| Para anex    | ar arquivos clique em Adicio                                                                                                  | onar Anexo e escolha o arquivo que deseja enviar                  |                        |  |
| No canto     | superior direito <u>voce</u> tem a                                                                                            | opção de Gravar uma cópia para <u>voce</u> e outras <u>opcoes</u> |                        |  |

Após escrever seu email basta clicar em Enviar.

Como mostrar as pastas

Algumas pastas criadas nos sistemas anteriores de email não estão subscritas, isto é, elas não estão sendo mostradas e nem podendo ser usadas, é necessário subscrevê-las para poder usá-las.

Clique em Ações de Pastas

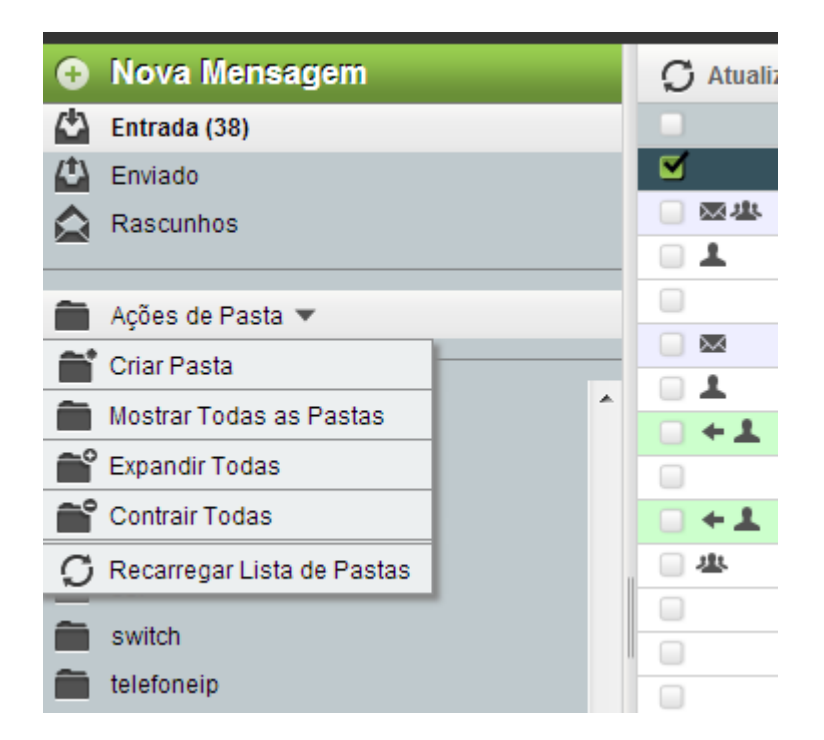

Aparecerão todas as pastas que não estão sobrescritas em Itálico

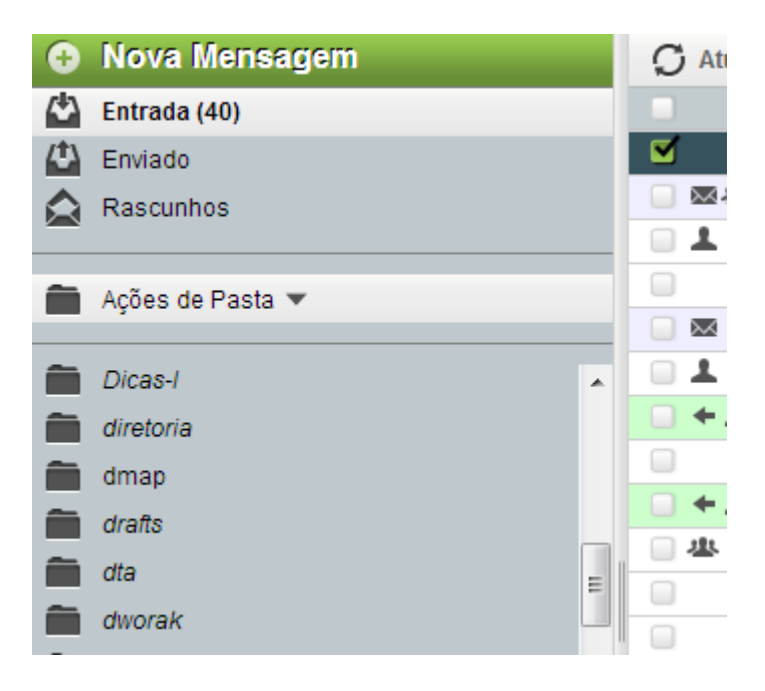

Clique com o botão direito do mouse sobre o nome da pasta

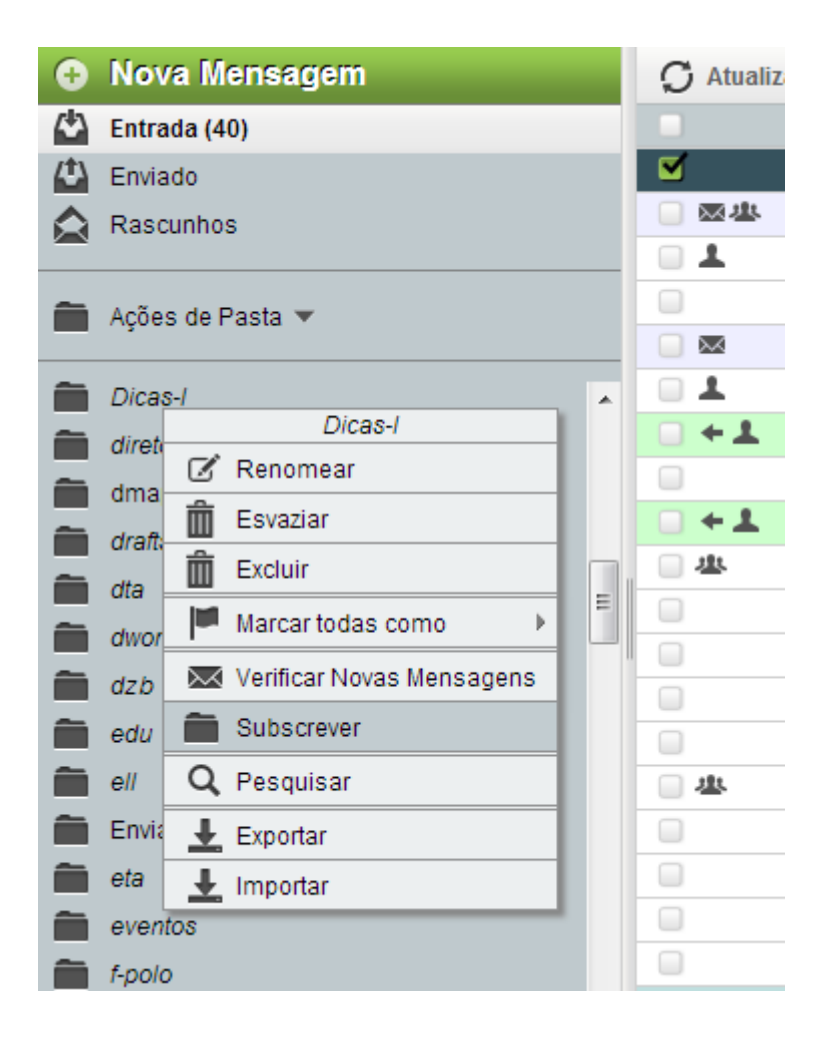

A tela ficará escura e irá aparecer ao centro:

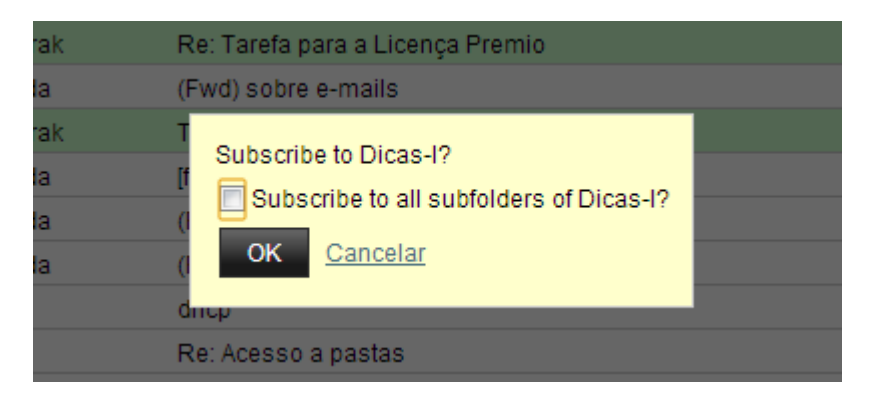

Verifique que a pasta não estará mais em Itálico, isto significa que agora toda vez que você abrir seu webmail esta pasta será mostrada e poderá ser utilizada.

# 7 - COMO CRIAR PASTAS

Clique em Ações de Pastas

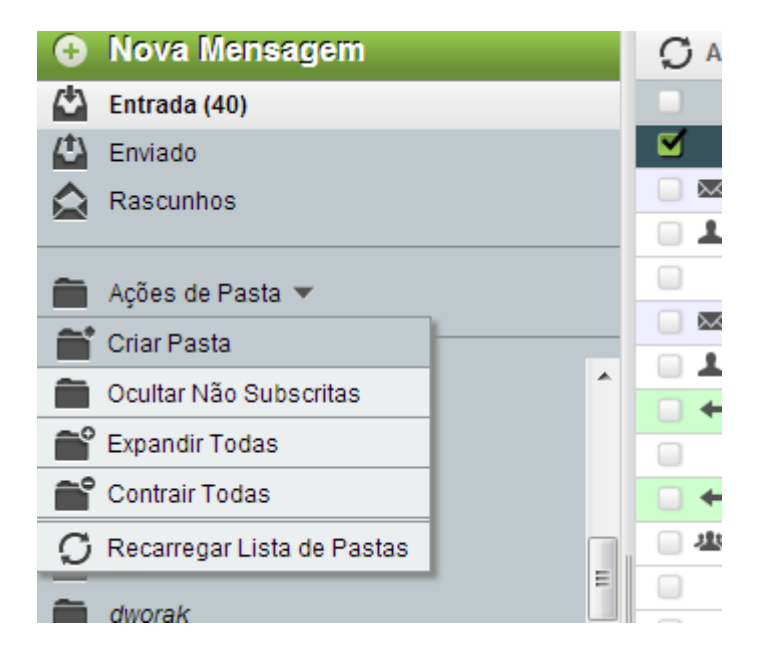

A tela ficará escura e aparecera ao centro esta imagem solicitando que você informe o nome da pasta, informe um nome para a pasta e clique em OK.

| rak 1 | Farefa nara a Licenca Pren | nin |          |  |
|-------|----------------------------|-----|----------|--|
| ia (  | Criar pasta:               |     |          |  |
| ia (  | nomedapasta                | ОК  | Cancelar |  |
| la (  |                            |     |          |  |
| (     | dhop                       |     |          |  |

Aparecerão duas mensagens embaixo no canto direito, informando que a pasta foi criada e subscrita.

### 8 - CONTATOS

Como acrescentar contatos

Vá com o mouse em (1º)Contatos, (2º)Novo Contato, em (3º)Contatos de seunome

| horde 5.1.4 Correio - | Contatos 🔻 Outros 🔻     | <b>*</b>                |                  |
|-----------------------|-------------------------|-------------------------|------------------|
| 14-11-2013            | Novo Contato            | em Contatos de Tarlei L | odi              |
| Nova Mensagem         | Contatos de Tarlei Lodi | -                       |                  |
| 🗳 Entrada (40)        | Destinatários Favoritos | De                      | Assunto 💌        |
| 🖆 Enviado             | Pesquisar               | Mauricio Brigato        | [sysman-l] Fwd:  |
|                       | 一些                      | Bruno Rosa              | Isvsman-Il Fonte |

Abrirá esta janela solicitando que você cadastre seus contatos

Preencha os Campos obrigatórios:

Sobrenome na aba Pessoal

### E-mail na aba Comunicações

Informe demais campos que achar necessário e clique na aba Comunicações para informar o e-mail do contato.

| Pessoal  | Localização    | Comunicações Profissional Outro                    |  |
|----------|----------------|----------------------------------------------------|--|
|          |                |                                                    |  |
| Prir     | meiro Nome     |                                                    |  |
| *        | Sobrenome D    | worak                                              |  |
| Nor      | nes do Meio    |                                                    |  |
| Prefix   | os de Nome     |                                                    |  |
| Sufix    | os de Nome     |                                                    |  |
|          | Nome D         | worak                                              |  |
|          | Apelido        |                                                    |  |
| Dia de l | Nascimento M   |                                                    |  |
|          | Esposa         |                                                    |  |
|          | Celebração 🛛 🛛 |                                                    |  |
| Prir     | neiro Nome     |                                                    |  |
| Sobreno  | me Fonético    |                                                    |  |
|          | Foto           | Escolher arquivo Nenhum arquivo selecionado Enviar |  |
|          |                | Adicionar                                          |  |
|          |                |                                                    |  |

| Pessoal Localizaçã        | o Comunicações      | Profissional | Outro |
|---------------------------|---------------------|--------------|-------|
| E-mail                    | dworak@ibilce.unesp | .t           |       |
| Telefone (Residencial)    |                     |              |       |
| Telefone (Residencial)    |                     |              |       |
| Telefone (Comercial)      |                     |              |       |
| Telefone (Comercial)      |                     |              |       |
| Telefone do Carro         |                     |              |       |
| Telefone de Rádio         |                     |              |       |
| Telefone da Empresa       |                     |              |       |
| Telefone do Assistente    |                     |              |       |
| Fax (Residencial)         |                     |              |       |
| Telefone Celular          |                     |              |       |
| Fax                       |                     |              |       |
| Pager                     |                     |              |       |
| Mensageiro<br>Instantâneo |                     |              |       |
| Mensageiro<br>Instantâneo |                     |              |       |
| Mensageiro<br>Instantâneo |                     |              |       |
|                           | Adicionar           |              |       |

Clique em Adicionar, aparecerá uma mensagem em verde no canto inferior direito dizendo que seu contato foi adicionado.

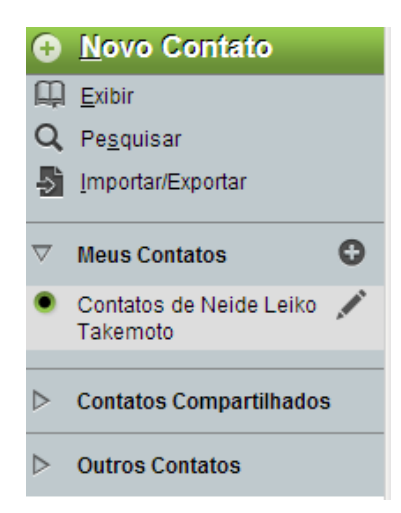

Na figura abaixo são listados os contatos

| horde 5.1.4 Correio -         | Contatos 🔻         | Outros 🔻 🕴     | <b>Ģ</b>   |       |
|-------------------------------|--------------------|----------------|------------|-------|
| 14-11-2013                    |                    |                |            |       |
| <u>N</u> ovo Contato          | Contatos           | de Tarlei L    | odi Q      |       |
| Exibir                        | Ē E <u>x</u> cluir | 💉 Editar       | ⇒ Exportar | Adici |
| Q Pe <u>s</u> quisar          |                    | L A Nome       |            |       |
|                               | □ 🖍 🖪              | Jorge Crestani |            |       |
|                               |                    | Guilherme dwo  | orak       |       |
| ▽ Meus Contatos               |                    | Romildo rodrig | ues        |       |
| 🖲 Contatos de Tarlei Lodi 💉 💉 | 🗆 🖍 🔛              | Sandra Rossi   |            |       |
|                               | II 🖊 🛄             | Neide Takemo   | to         |       |
| Contatos Compartilhados       |                    |                |            |       |
| ▷ Outros Contatos             |                    |                |            |       |

Agora quando for enviar um e\_mail para alguém da sua lista de contatos e começar a digitar as primeiras letras ele lhe dará a opção dos contados cadastrados que possuem estas letras.

| 📀 Correio :: | Nova Mensagem - Google Chrome                                                       |
|--------------|-------------------------------------------------------------------------------------|
| 🖹 bttps://   | /200.145.201.100/horde/imp/dynamic.php?page=compose&type=new&tok                    |
| ➡ Enviar     | Gravar como Rascunho                                                                |
| De:          | Tarlei Lodi <tarlei@ibilce.unesp.br> (Identidade Padrão) 💌</tarlei@ibilce.unesp.br> |
| Para:        | Guilherme dworak <dworak@ibilce.unesp.br></dworak@ibilce.unesp.br>                  |
| Assunto:     |                                                                                     |
| @:           | Adicionar Anexo 🔻                                                                   |
|              |                                                                                     |
|              |                                                                                     |

.

. . . .

. . . . .

. . . . .

.

### 9 - COMO CRIAR LISTAS

. . .

. . . . . .

Somente é permitido criar listas se você possuir endereços cadastrados em Contatos.

Clique em Contatos de seunome

| horde 5.1.4 Correio - | Contatos 🔻 Outros 👻 🏠      |
|-----------------------|----------------------------|
| 14-11-2013            | Novo Contato               |
| Nova Mensagem         | Contatos de Tarlei Lodi    |
| 🖄 Entrada (45)        | Destinatários Favoritos De |
| 😩 Enviado             | Pesquisar Mauricio Bri     |
| Rascunhos             | 🗌 🕮 🛛 Bruno Rosa           |
|                       | Guilherme I                |

Aparecerá esta tela com seus contatos

| horde 5.1.4 Correio - (     | Contatos 🔻         | Outros 🔻 🏠            |               |
|-----------------------------|--------------------|-----------------------|---------------|
| 14-11-2013                  |                    |                       |               |
| Novo Contato                | Contatos           | de Tarlei Lodi Q      |               |
| 🛱 Exibir                    | Ē E <u>x</u> cluir | 🖍 Editar 🛛 🛃 Exportar | Adicionar par |
| <b>Q</b> Pe <u>s</u> quisar |                    | & ∧ Nome              |               |
|                             |                    | Jorge Crestani        |               |
|                             |                    | Guilherme dworak      |               |
|                             |                    | Romildo rodrigues     |               |
| 🖲 Contatos de Tarlei Lodi 📝 |                    | Sandra Rossi          |               |
|                             |                    | Neide Takemoto        |               |
| Contatos Compartilhados     |                    |                       |               |
| Outros Contatos             |                    |                       |               |

Marque somente os endereços que deseja colocar na lista e clique na setinha da caixa (para uma Lista de Contatos) em .

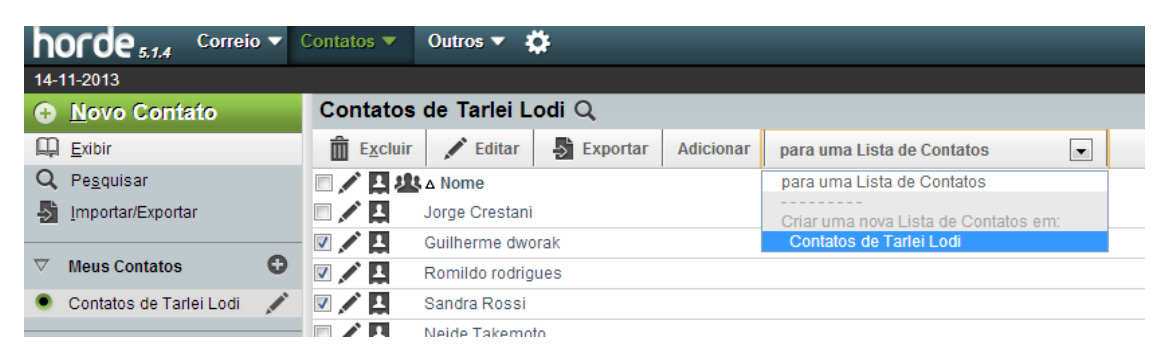

Ficará assim:

| horde 5.1.4 Correio -         | Contatos 🔻 Outros 🔻 🌞                                             |
|-------------------------------|-------------------------------------------------------------------|
| 14-11-2013                    |                                                                   |
| Novo Contato                  | Contatos de Tarlei Lodi Q                                         |
| 🛱 Exibir                      | 🛱 Excluir 🖍 Editar 🛃 Exportar Adicionar Contatos de Tarlei Lodi 💽 |
| Q Pe <u>s</u> quisar          | C Adicionar em                                                    |
|                               | Jorge Crestani                                                    |
|                               | 🛛 🖍 且 🛛 Guilherme dworak                                          |
|                               | Romildo rodrigues                                                 |
| 🔍 Contatos de Tarlei Lodi 🛛 💉 | 🔽 🖍 🛄 Sandra Rossi                                                |
| N Contatos Compartilhados     | - 🔲 🖍 🛄 Neide Takemoto                                            |
| Contatos compartinados        |                                                                   |

### Aparecerá:

| horde 5.1.4 Correio     | • | Contatos 🔻 | Outros 🔻     | <b>\$</b> |       | A página em https://200.145.201.100 diz: × |
|-------------------------|---|------------|--------------|-----------|-------|--------------------------------------------|
| 14-11-2013              |   |            |              |           |       |                                            |
| <u>N</u> ovo Contato    |   | Contatos   | de Tarlei    | Lodi Q    |       | Por favor nomeie a nova lista de contatos: |
| 🛱 Exibir                |   | Excluir    | 💉 Editar     | Export    | ar Ao | minhalista                                 |
| Q Pe <u>s</u> quisar    |   | ■/日本       | ∆ Nome       |           |       |                                            |
|                         |   |            | Jorge Cresta | ini       |       | OK Cancelar                                |
|                         | _ | V 🖍 🛄      | Guilherme d  | worak     |       |                                            |
| ▽ Meus Contatos         | 0 | V 🖍 📮      | Romildo rod  | rigues    |       |                                            |
| Contatos de Tarlei Lodi |   | V 🖍 🛄      | Sandra Ross  | si        |       |                                            |
|                         |   | - × -      |              |           |       |                                            |

### Ela ficará como na figura abaixo:

| h                | orde 5.1.4 Correio -        | Contatos 🔻       | Outros 🔻 🏠                                                 |
|------------------|-----------------------------|------------------|------------------------------------------------------------|
| 14-              | 11-2013                     |                  |                                                            |
| Ð                | <u>N</u> ovo Contato        | Contatos         | de Tarlei Lodi Q                                           |
| Щ.               | <u>E</u> xibir              | E <u>x</u> cluir | 🖍 Editar 🚽 Exportar Adicionar para uma Lista de Contatos 🖃 |
| Q                | Pe <u>s</u> quisar          | □/□北             | å Nome                                                     |
| Þ                | Importar/Exportar           |                  | Jorge Crestani                                             |
|                  |                             |                  | Guilherme dworak                                           |
| $\nabla$         | Meus Contatos               |                  | a minhalista                                               |
| ۲                | Contatos de Tarlei Lodi 🛛 🖌 | 🗆 🗢 🖊 🛄          | Romildo rodrigues                                          |
|                  |                             | - 🗆 🖊 🛄          | Sandra Rossi                                               |
| $\triangleright$ | Contatos Compartilhados     |                  | Neide Takemoto                                             |
| $\triangleright$ | Outros Contatos             |                  |                                                            |

Pronto, está criada sua lista, basta clicar em Correio, Nova Mensagem e digitar as primeiras letras do nome de sua lista:

| 💿 Correio :: l | Nova Mensagem - Google Chrome                                                        |
|----------------|--------------------------------------------------------------------------------------|
| 🖹 bttps://     | 200.145.201.100/horde/imp/dynamic.php?page=compose&type=new&token=dRl                |
| ➡ Enviar       | Gravar como Rascunho                                                                 |
| De:            | Tarlei Lodi <tarlei@ibilce.unesp.br> (Identidade Padrão) 💌</tarlei@ibilce.unesp.br>  |
| Para:          | mi 🥢                                                                                 |
|                | minhalista: dworak@ibilce.unesp.br, romildo@ibilce.unesp.br, sandra@ibilce.unesp.br; |
| Assunto:       | Romildo rodrigues <romildo@ibilce.unesp.br></romildo@ibilce.unesp.br>                |
| @:             | ro <b>mi</b> ldo@ibilce.unesp.br                                                     |
|                |                                                                                      |
|                |                                                                                      |

Você criou uma lista e esqueceu de incluir um contato para essa lista, faça o seguinte:

Selecione o email  $\rightarrow$  clique em para uma lista de contato  $\rightarrow$  clique sobre o nome da lista  $\rightarrow$  adicionar Para verificar se o contato foi inserido na lista, clique sobre o nome da lista

| Contatos de Tarlei Lodi Q |                   |            |           |                            |   |
|---------------------------|-------------------|------------|-----------|----------------------------|---|
| Excluir                   | 🖍 Editar          | S Exportar | Adicionar | para uma Lista de Contatos | - |
| ■/Ц坐                      | ∆ Nome            |            |           |                            |   |
| 🗆 🖍 🔛                     | Jorge Crestani    |            |           |                            |   |
|                           | Guilherme dworak  |            |           |                            |   |
| 🗆 🖍 🛛 🤽                   | 🗏 🖍 📲 minhalista  |            |           |                            |   |
|                           | Romildo rodrigues |            |           |                            |   |
|                           | Sandra Rossi      |            |           |                            |   |
|                           | Neide Takemo      | to         |           |                            |   |
|                           |                   |            |           |                            |   |

# **10 - COMO CRIAR FILTROS**

Primeiro você deve criar uma pasta e subscreve-la para poder guardar as mensagens nela.

Veja no item (como criar pastas e subscreve-las) (arquivo 3)

Após a pasta criada vou criar um filtro chamado spam para mover as mensagens novas que chegarem e que forem marcadas como \*\*\*SPAM\*\*\* no Assunto serem guardadas nesta pasta.

Como mostra a imagem

| horde 5.1.4 Correio - Contatos - | Outros 🔻 | <b>\$</b>      |                            |
|----------------------------------|----------|----------------|----------------------------|
| 14-11-2013                       |          |                |                            |
| Nova Mensagem                    | C Atuali | izar           |                            |
| 🗳 Entrada (40)                   |          | De             | Assunto 💌                  |
| 😩 Enviado                        |          | Magazine Luiza | *** SPAM*** Clube de Ofert |
| A Rascunhos                      |          | Inglês Fluente | *** SPAM*** Ganhe Até 12 / |

Vá com o mouse em Correio e clique em Filtros

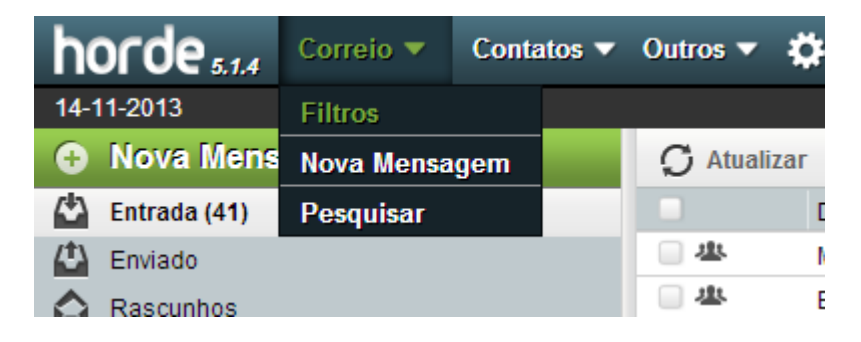

Aparecerá esta tela

Clique em Nova Regra

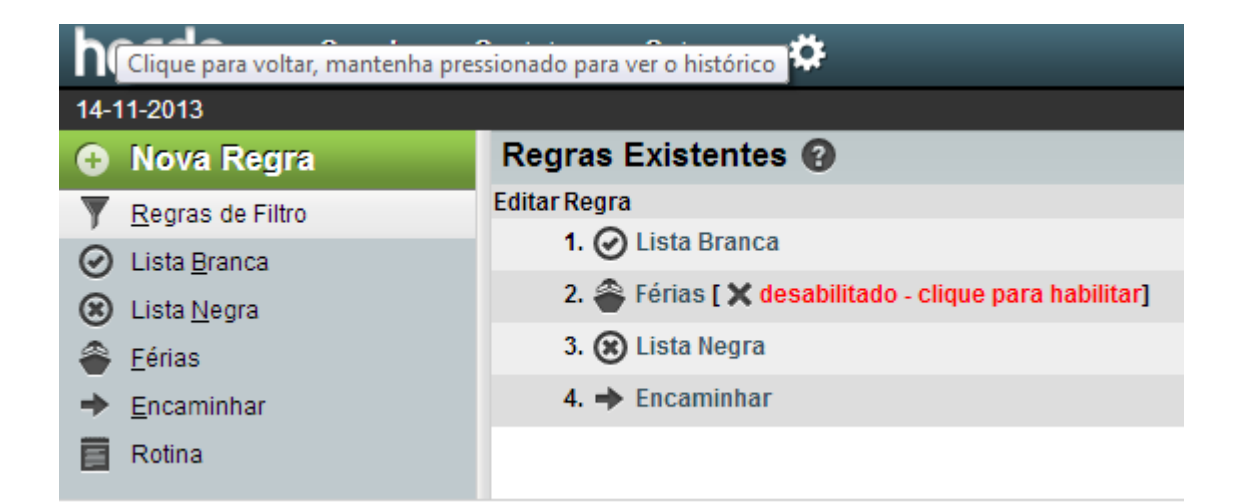

#### Aparecerá esta tela

| horde 5.1.4 Correio - Contatos - Outros - 🌣 |                                              |  |  |
|---------------------------------------------|----------------------------------------------|--|--|
| 14-11-2013                                  |                                              |  |  |
| Nova Regra                                  | Regra do Filtro 🚱                            |  |  |
| 🔻 <u>R</u> egras de Filtro                  | Nome da Regra: Nova Regra                    |  |  |
| 🕑 Lista <u>B</u> ranca                      | Para uma nova mensagem que corresponda:      |  |  |
| 😮 Lista <u>N</u> egra                       | Todos os seguintes Qualquer um dos seguintes |  |  |
| 🖀 <u>F</u> érias                            | Selecione um campo 🗨                         |  |  |
| Encaminhar                                  | Faça isto:                                   |  |  |
|                                             | Entregar em minha Caixa de Entrada 📃         |  |  |
| Rotina                                      | Parar a checagem se esta regra corresponder? |  |  |
|                                             | Gravar Retornar para a Lista de Filtros      |  |  |

#### Informe um nome para o Filtro em Nome da Regra

| horde 5.1.4 Correio 🗸 Contatos 🗸 Outros 🗸 🌣 |                                              |  |  |
|---------------------------------------------|----------------------------------------------|--|--|
| 14-11-2013                                  |                                              |  |  |
| Nova Regra                                  | Regra do Filtro 🚱                            |  |  |
| Y <u>R</u> egras de Filtro                  | Nome da Regra: spam                          |  |  |
| 🕑 Lista <u>B</u> ranca                      | Para uma nova n <sub>spam</sub>              |  |  |
| 🛞 Lista <u>N</u> egra                       | Todos os seguintes Qualquer um dos seguintes |  |  |
| 🖀 <u>F</u> érias                            | Selecione um campo 🔹                         |  |  |
| Encaminhar                                  | Faça isto:                                   |  |  |
|                                             | Entregar em minha Caixa de Entrada 🔹         |  |  |
| E Rotina                                    | Parar a checagem se esta regra corresponder? |  |  |
|                                             | Gravar Retornar para a Lista de Filtros      |  |  |

Clique na seta de Selecione um campo

| horde 5.1.4 Correio - Contatos - Outros - 🌣                                                                                         |                                                                                                    |  |
|----------------------------------------------------------------------------------------------------|----------------------------------------------------------------------------------------------------|--|
| 14-11-2013                                                                                                    |                                                                                                    |  |
| Nova Regra                                                                                                    | Regra do Filtro 😮                                                                                                    |  |
| <ul> <li>Regras de Filtro</li> <li>Lista Branca</li> <li>Lista Negra</li> <li>Eérias</li> <li>Encaminhar</li> <li>Rotina</li> </ul> | Nome da Regra: spam<br>Para uma nova mensagem que corresponda:<br>Todos os seguintes<br>Selecione um campo<br>Selecione um campo<br>Para<br>Assunto<br>Remetente<br>De<br>Filtros                                                                 |  |
|                                                                                                    | Cc<br>Cco<br>Reenviado-De<br>Reenviado-Para<br>List-ID<br>Recebido<br>X-Spam-Level<br>X-Spam-Score<br>X-Spam-Status<br>X-Priority<br>Destino (Para, Co, Cco, etc.)<br>Origem (De, Responder-para, etc.)<br>Participante (De, Para, etc.)<br>Corpo |  |

### Escolha Assunto

A tela ficará assim:

| horde 5.1.4 Correio -      | Contatos 🔻 Outros 🔻 🌞                            |  |  |
|----------------------------|--------------------------------------------------|--|--|
| 14-11-2013                 |                                                  |  |  |
| Nova Regra                 | Regra do Filtro 🔞                                |  |  |
| 🔻 <u>R</u> egras de Filtro | Nome da Regra: spam                              |  |  |
| 🕑 Lista <u>B</u> ranca     | Para uma nova mensagem que corresponda:          |  |  |
| 🛞 Lista <u>N</u> egra      | Todos os seguintes Qualquer um dos seguintes     |  |  |
| <u>F</u> érias             | Assunto Contém 🔽                                 |  |  |
| + Encaminhar               | e Selecione um campo                             |  |  |
| 📕 Rotina                   | Faça isto:<br>Entregar em minha Caixa de Entrada |  |  |
|                            | Parar a checagem se esta regra corresponder?     |  |  |
|                            | Gravar Reformar para a Lista de Filtros          |  |  |

Escreva na caixa da frente de Contém

\*\*\*SPAM\*\*\*

Agora clique na seta da caixa Entregar em minha Caixa de Entrada e escolha Entregar na pasta.

A tela ficará assim:

| horde 5.1.4 Correio -      | Contatos 🔻 Outros 🔻 🌞                                           |  |
|----------------------------|-----------------------------------------------------------------|--|
| 14-11-2013                 |                                                                 |  |
| Nova Regra                 | Regra do Filtro 🚱                                               |  |
| 🔻 <u>R</u> egras de Filtro | Nome da Regra: Nova Regra                                       |  |
| 🕗 Lista <u>B</u> ranca     | Para uma nova mensagem que corresponda:                         |  |
| 🛞 Lista <u>N</u> egra      | Todos os seguintes Qualquer um dos seguintes                    |  |
| <u>F</u> érias             | Assunto Contém 💌 ***SPAM***                                     |  |
| <u>E</u> ncaminhar         | e Selecione um campo                                            |  |
| Rotina                     | Faça isto:<br>Entregar na pasta 🗨 Selecione pasta de destino: 💌 |  |
|                            | Parar a checagem se esta regra corresponder?                    |  |
|                            | Gravar Retornar para a Lista de Filtros                         |  |

Clique na seta da caixa Selecione pasta de destino e escolha a pasta spam

| horde 5.1.4 Correio - | Contatos 🔻 Outros 🔻 🏠                        |
|-----------------------|----------------------------------------------|
| 14-11-2013            |                                              |
| Nova Regra            | Regra do Filtro 😧                            |
| Y Regras de Filtro    | Nome da Regra: Nova Regra                    |
| O Lista Branca        | Para uma nova mensagem que corresponda:      |
| 🛞 Lista <u>N</u> egra | Todos os seguintes Qualquer um dos seguintes |
| 🐣 Eérias              | Assunto Contém 🔹 ***SPAM***                  |
| Encaminhar            | e Selecione um campo                         |
| Rotina                | Faça isto:                                   |
|                       | Entregar na pasta 💌 spam 💌                   |
|                       | Parar a checagem se esta regra corresponder? |
|                       | Gravar Retornar para a Lista de Filtros      |

Para terminar clique em Gravar e aparecerá esta tela

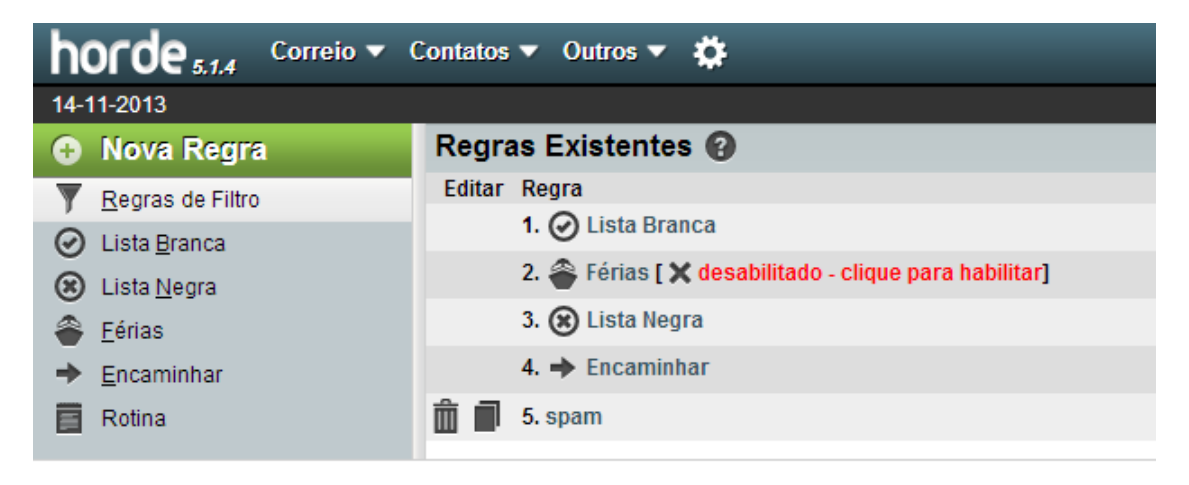

A partir de agora todas as mensagens novas que forem marcadas como \*\*\*SPAM\*\*\* irão para a pasta spam a qual você deverá dar manutenção diariamente.

Não utilize o Criar Pasta deste item, pois ele não funciona corretamente.

Verifique este desenho no final das regras:

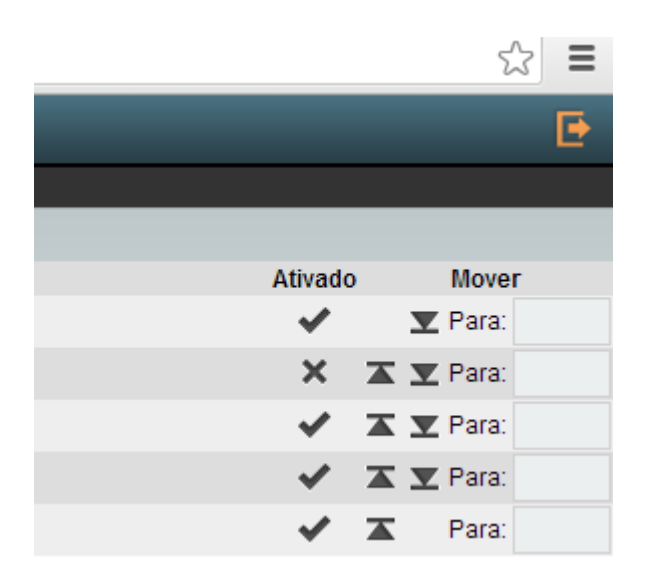

Caso queira desativar alguma regra é só clicar no V que a regra será desativada e as mensagens cairão automaticamente em sua Caixa de Entrada.